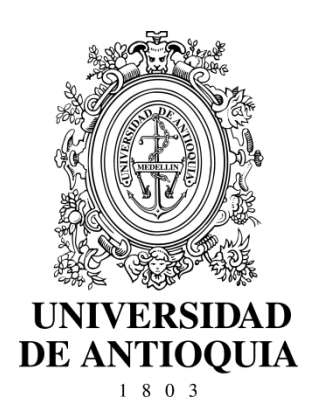

# GUIA PARA EL AGENTE DEL SISTEMA DE GESTIÓN DE SOLICITUDES "Soluciones UdeA"

**CÓDIGO:** DI-GI-GU-03 **VERSIÓN:** 01 I 09-SEP-2015

UNIVERSIDAD DE ANTIOQUIA DIRECCIÓN DE DESARROLLO INSTITUCIONAL GESTIÓN INFORMÁTICA

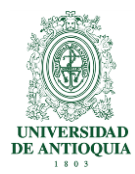

# GUIA PARA EL AGENTE DEL SISTEMA DE GESTIÓN DE SOLICITUDES "Soluciones UdeA"

# 1. Definición

Este documento constituye la guía del agente del Sistema de Gestión de Solicitudes "Soluciones UdeA" utilizado para el soporte, asesoría y acompañamiento a los usuarios de los servicios brindados por algunos de los procesos de la Dirección de Desarrollo Institucional para las Dependencias Académicas y Administrativas de la Universidad de Antioquia. En este documento se describe de forma básica la realización de las principales actividades que los servidores públicos con el **Rol de Agentes** deben realizar en el sistema "Soluciones UdeA".

# 2. Contenido

# 2.1 Requisitos de ingreso al sistema

- El agente debe disponer de un equipo con acceso internet
- El agente debe poseer una cuenta activa del portal universitario

**Nota.** El acceso a las colas por parte de los agentes está configurado de acuerdo a las temáticas sobre las cuales debe brindar solución, por lo tanto es posible que exista diferencia entre las colas que se muestran a cada agente.

# 2.2 Cómo ingresar al sistema

Desde un navegador web ingrese a la siguiente dirección https://soluciones.udea.edu.co/agentes e inicie sesión con el mismo usuario (1) y contraseña (2) que utiliza para acceder al portal universitario, como se ilustra en la Figura 1.

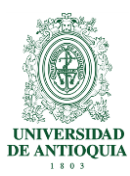

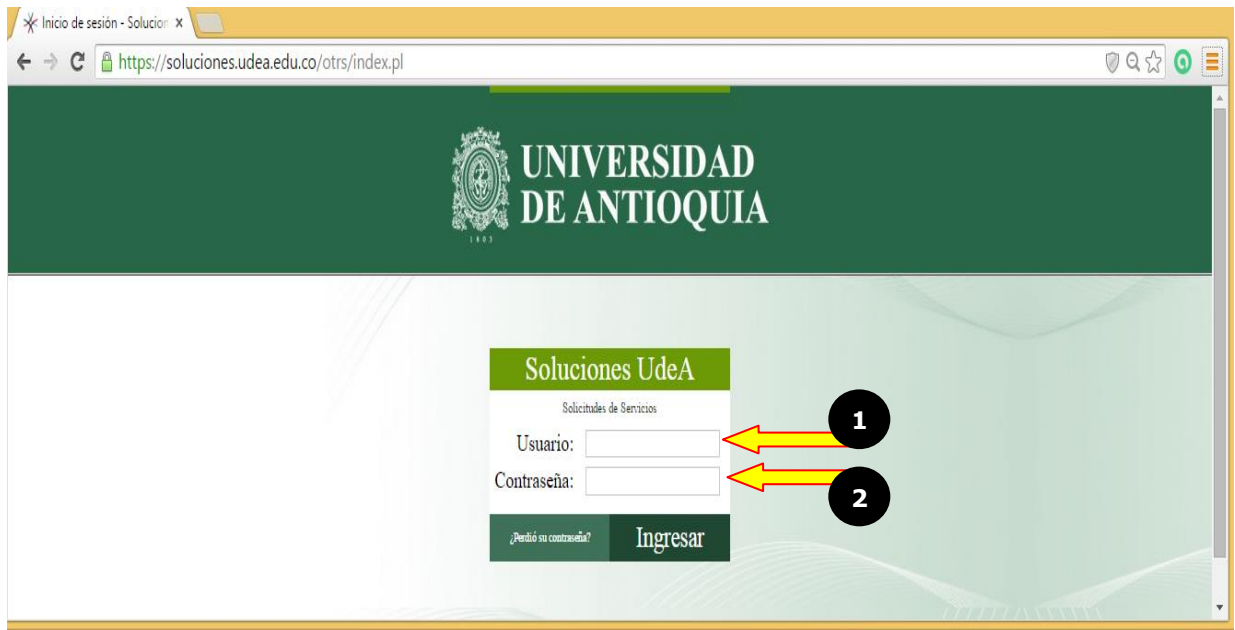

Figura 1. Página de ingreso a Soluciones UdeA con el rol de agentes

# 2.3 Descripción general del sistema

Cuando se ingresa al sistema con el rol de agente, básicamente se muestra un menú con tres opciones que son:

- **Panel Principal:** Es la vista principal que visualiza un agente una vez ingrese al sistema.
- Mis tickets: En esta opción encontrara todas las posibles vistas de los tickets.
- **Conocimiento:** En esta opción se publicaran los artículos, instructivos y todo lo relacionado con los servicios ofrecidos en el sistema Soluciones UdeA.

A continuación se hace una descripción más detallada de cada una de ellas

# 2.3.1 Panel principal

Es la vista principal que ve un agente una vez ingrese al sistema, esta varía de acuerdo a las preferencias de cada uno, para configurarlo de forma personalizada debe estar ubicado en el **Panel principal (1)**, y seleccionar la pestaña de **Ajustes (2)**, luego elija las características que desea visualizar en la página principal de Gestión de tickets, y haga clic en el botón **Save Settings (3)** para que la configuración realizada quede guardada. Ver Figura 2.

DI-GI-GU-03, Versión 01

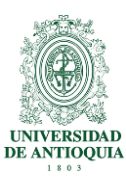

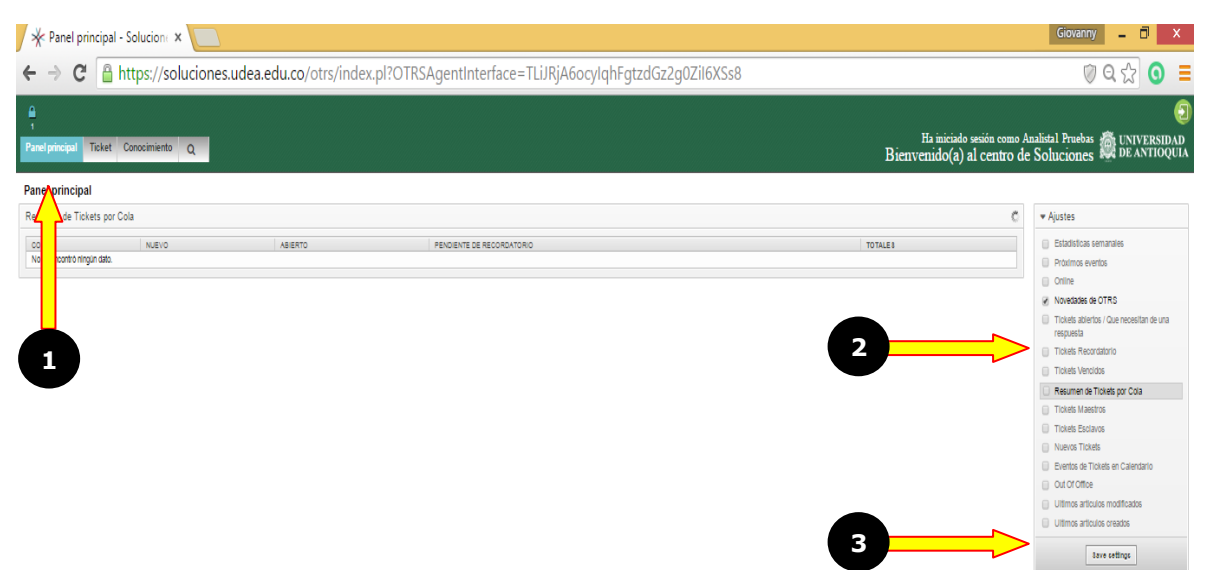

Figura 2. Vista general de agentes en Soluciones UdeA

En la tabla 1 se describen cada una de las características disponibles para configurar en los ajustes.

| Característica                                     | Descripción                                                                                                    |
|----------------------------------------------------|----------------------------------------------------------------------------------------------------|
| Estadística semanales                              | Esta opción permite visualizar gráficamente los tickets asignados en la relación tickets abiertos vs tickets cerrados. |
| Próximos eventos                                   | Esta opción permite visualizar las fechas de los eventos programados.                                                  |
| Online                                             | Esta opción permite visualizar los agentes que se encuentran en línea en el sistema Soluciones UdeA.                   |
| Novedades OTRS                                     | Esta opción permite visualizar las nuevas funcionalidades que el fabricante realiza en la herramienta.                 |
| Noticias del producto                              | Esta opción permite visualizar las nuevas actualizaciones que el fabricante realiza sobre la herramienta.              |
| Tickets abiertos/que necesitan<br>de una respuesta | Esta opción permite visualizar los tickets que requieren de<br>una respuesta                                           |
| Tickets recordatorios                              | Esta opción permite colocar una fecha para la ejecución de una tarea sobre un ticket                                   |
| Tickets vencidos                                   | Esta opción permite visualizar los tickets que han sobrepasado el tiempo de los SLA asignado a los servicios.          |
| Resumen de tickets por cola                        | Esta opción permite visualizar el resumen de tickets que tiene una cola en un determinado momento,                     |
| Tickets Maestro                                    | Esta opción permite visualizar los tickets que el agente clasifica como tipo maestros                                  |
| Ticket esclavo                                     | Esta opción permite visualizar los tickets que el agente clasifica como tipo esclavo                                   |

DI-GI-GU-03, Versión 01

<La impresión o copia magnética de este documento se considera "COPIA NO CONTROLADA". Solo se garantiza la actualización de la documentación en el sitio http://www.udea.edu.co>

Pág.

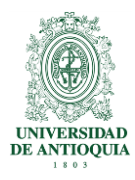

| Característica                | Descripción                                                                                                    |
|-------------------------------|----------------------------------------------------------------------------------------------------|
| Nuevos tickets                | Esta opción permite visualizar los nuevos tickets que se le han asignado a cada agente                                                                                                    |
| Eventos en el calendario      | Esta opción permite visualizar en un calendario propio del sistema los eventos que registro en el sistema                                                                                      |
| Fuera de la oficina           | Esta opción permite informar a los demás agentes que no<br>se está en su puesto de trabajo, sin embargo, este estado<br>no impide que le asignen tickets, su propósito es solo<br>informativo. |
| Últimos artículos modificados | Esta opción permite visualizar los últimos artículos que han sido modificados en la sesión de conocimiento.                                                                                    |
| Últimos artículos creados     | Esta opción permite visualizar los últimos artículos que han sido creados en la sesión de conocimiento.                                                                                        |

Tabla 1. Descripción de las características disponibles en ajustes

#### 2.3.2 Mis tickets

En este submenú encontrará las siguientes opciones:

#### 2.3.2.1 Vista de tickets por colas

El sistema permite que un agente haga parte de varias colas, en ese sentido si un agente pertenece a varias colas dese esta opción podrá visualizar los tickets que tiene asignada cada una de las colas a las que pertenece, como ejemplo el usuario que ingreso al sistema puede visualizar los tickets de la cola **Mesa de Servicio (1)**, si desea ingresar a una cola determinada solo hace clic sobre ella y podrá visualizar los tickets de esa **Cola en particular (2)**, como se ilustra en la Figura 3.

| Name         Concentration         Concentration <th>Balanciado weide cosso Asabidal Prevenses     BENTIDOS     BELATINO     BELATINO     BELATINO     COSTA     COSTA     COS</th> <th></th> <th></th> <th>ps.//soluciones.uc</th> <th>realedd.co/otrs/index.pr:Action</th> <th>AgentricketQueue</th> <th>,QuedelD=22,</th> <th>view-sinali</th> <th></th> <th></th> | Balanciado weide cosso Asabidal Prevenses     BENTIDOS     BELATINO     BELATINO     BELATINO     COSTA     COSTA     COS       |                                                |                  | ps.//soluciones.uc | realedd.co/otrs/index.pr:Action                          | AgentricketQueue | ,QuedelD=22, | view-sinali                 |                                                                             |                                    |
|----------------------------------------------------------------------------------------------------|----------------------------------------------------------------------------------------------------|------------------------------------------------|------------------|--------------------|----------------------------------------------------------|------------------|--------------|-----------------------------|-----------------------------------------------------------------------------|------------------------------------|
| Titled         Concentrate 0         Distriction         Distriction <thdistriction< th=""> <thdistriction< th="">         &lt;</thdistriction<></thdistriction<>                                                                                                    | Ha iniciado están como Aualital Prudea (%) UNIVERSI<br>Bienvenido(*) al centro de Soluciones (%) UNIVERSI<br>Bienvenido(*) al centro de Soluciones (%) UNIVERSI<br>Bienvenido(*) al centro de Soluciones (%) UNIVERSI<br>VI ASSME Y DOLA     VI OLA     VI OLA |                                                |                  |                    |                                                          |                  |              |                             |                                                                             |                                    |
| de Tickete por Colas: INFORMATICA::de STION_INFORMATICA::MESA SERVICIOS<br>Serie - Marine                                                                                                    | VI 34:3         PROPETANO         Y DEVIDADOR DE CLEVE           Dr Asigur         NFORMATICA SECTION_INFO[]         Dir Regerato         Spinary 4]           Dr Asigur         NFORMATICA SECTION_INFO[]         Dir Regerato         Spinary 4]           Dir Asigur         NFORMATICA SECTION_INFO[]         Dir Regerato         Spinary 4]           Dir Asigur         NFORMATICA SECTION_INFO[]         Dir Regerato         Spinary 4]           Dir Asigur         NFORMATICA SECTION_INFO[]         Dir Regerato         Spinary 4]           Dir Asigur         NFORMATICA SECTION_INFO[]         Dir Regerato         Spinary 4]           Dir Asigur         NFORMATICA SECTION_INFO[]         Dir Regerato         Spinary 4]           Dir Asigur         NFORMATICA SECTION_INFO[]         Dir Regerato         Spinary 4]           Dir Asigur         NFORMATICA SECTION_INFO[]         Dir Regerato         Spinary 4]                                                                                                    | harl principal Tekent Conceniente Q Bieneventa |                  |                    |                                                          |                  |              |                             | o sesión como Analistal Pruebas 🙀 UNIVE<br>al centro de Soluciones 🖉 DE ANI |                                    |
| Intel®         Contract Angle         Operation Angle         Profestion         Contract Angle         Profestion         Contract Angle         Profestion         Profestion         P                                                                                                    | V         ASIGNAR         Y         OLA         PROFETING         Y         ISSIMPLICAD SECTION_INFO[]         Dim Pageano         Y         ISSIMPLICAD SECTION_INFO[]         Dim Pageano         Social VIII (1)         Dim Pageano         Social VIII (1)         Dim Pageano         Social VIII (1)         Dim Pageano         Social VIII (1)         Dim Pageano         Social VIII (1)         Dim Pageano         Social VIII (1)         Dim Pageano         Social VIII (1)         Dim Pageano         Social VIII (1)         Dim Pageano         Social VIII (1)         Dim Pageano         Social VIII (1)         Dim Pageano         Social VIII (1)         Dim Pageano         Social VIII (1)         Dim Pageano         Social VIII (1)         Dim Pageano         Social VIII (1)         Dim Pageano         Vietna (1)         Dim Pageano         Vietna (1)         Dim Pageano <th< th=""><th>le Tic</th><th>kets por Colas</th><th>INFORMATICA::GEST</th><th>ION_INFORMATICA::MESA SERVICIOS</th><th></th><th></th><th></th><th></th><th></th></th<>                                                                                                    | le Tic                                         | kets por Colas   | INFORMATICA::GEST  | ION_INFORMATICA::MESA SERVICIOS                          |                  |              |                             |                                                                             |                                    |
| AL EXERCICE (1)         Y EXERCISE (1)           X10002         X10002000000000000000000000000000000000                                                                                                    | 1         ASSWAR         >         COLA         PROFEMED         >         COLACCOODERED.0.BMT           0n. Algoar         NPORMATCA.SEETON_NPC(_]         Din Regetting         GOVAVY V         GOVAVY V           0n. Algoar         NPORMATCA.SEETON_NPC(_]         Din Regetting         GOVAVY V         GOVAVY V           0n. Algoar         NPORMATCA.SEETON_NPC(_]         Din Regetting         GOVAVY V           0n. Algoar         NPORMATCA.SEETON_NPC(_]         Din Regetting         GOVAVY V           0n. Algoar         NPORMATCA.SEETON_NPC(_]         Din Regetting         GOVAVY V           0n. Algoar         NPORMATCA.SEETON_NPC(_]         Din Regetting         GOVAVY V           0n. Algoar         NPORMATCA.SEETON_NPC(_]         Din Regetting         GOVAVY V           0n. Algoar         NPORMATCA.SEETON_NPC(_]         Din Regetting         GOVAVY V           0n. Algoar         NPORMATCA.SEETON_NPC(_]         Din Regetting         GOVAVY V           0n. Algoar         NPORMATCA.SEETON_NPC(_]         Din Regetting         GOVAVY V                                                                                                    | as (0)<br>FION IN                              | INFORMATICA (13) |                    |                                                          |                  |              |                             |                                                                             |                                    |
| Attraction 1         Text dependent 3           Interview         511000         651100         1         651100         1         650100         1         650100         1         650100         1         650100         1         650100         1         650100         1         650100         1         1         650100         1         650100         1         1         650100         1         650100         1         1         0         650100         1         1         650100         1         1         650100         1         1         1         1         1         1         1         1         1         1         1         1         1         1         1         1         1         1         1         1         1         1         1         1         1         1         1         1         1         1         1         1         1         1         1         1         1         1         1         1         1         1         1         1         1         1         1         1         1         1         1         1         1         1         1         1         1         1         1<                                                                                                    | v         Asswart         v         OLA         PROPERAND         v         Deminscion Sec. Userie           Sin Asgran         NFORMATICA: SECTION_INFO[]         Sin Pagearie         gioramy ()         Sin Pagearie         gioramy ()         Sin Pagearie         Sin Pagearie         gioramy ()         Sin Pagearie         Sin Pagearie         Sin Pagearie         Sin Pagearie         Sin Pagearie                                                                                                    | SA SER                                         | VICIOS (13)      |                    |                                                          |                  |              |                             |                                                                             |                                    |
| Name         Control         Control <th< td=""><td>**19*3         **19*3           **1         Address           **1         Address           **1         Address           **1         Address           **1         Address           **1         Address           **1         Address           **1         **1           **1         **1           **1         **1           **1         **1           **1         **1           **1         **1           **1         **1           **1         **1           **1         **1           **1         **1           **1         **1           **1         **1           **1         **1           **1         **1           **1         **1           **1         **1           **1         **1           **1         **1           **1         **1           **1         **1           **1         **1           **1         **1           **1         **1           **1         **1           **1         **1     <td></td><td></td><td></td><td></td><td></td><td></td><td></td><td></td><td></td></td></th<>                                                                                                    | **19*3         **19*3           **1         Address           **1         Address           **1         Address           **1         Address           **1         Address           **1         Address           **1         Address           **1         **1           **1         **1           **1         **1           **1         **1           **1         **1           **1         **1           **1         **1           **1         **1           **1         **1           **1         **1           **1         **1           **1         **1           **1         **1           **1         **1           **1         **1           **1         **1           **1         **1           **1         **1           **1         **1           **1         **1           **1         **1           **1         **1           **1         **1           **1         **1           **1         **1 <td></td> <td></td> <td></td> <td></td> <td></td> <td></td> <td></td> <td></td> <td></td>                                                                                                    |                                                |                  |                    |                                                          |                  |              |                             |                                                                             |                                    |
| Instrime         Instrime         Instrim         Instrime         Instrime                                                                                                    | V         HISDERRAG         Y         DESTREMENT         CESTREMENT         EXEMPT           Dir Asigur         NPORMATICA.SECTION_INFO[.1]         Dir Popters         GOVANYY M1         GOVANYY M1           Dir Asigur         NPORMATICA.SECTION_INFO[.1]         Dir Popters         GOVANYY M1         GOVANYY M1           Dir Asigur         NPORMATICA.SECTION_INFO[.1]         Dir Popters         GOVANYY M1         GOVANYY M1           Dir Asigur         NPORMATICA.SECTION_INFO[.1]         Dir Popters         GOVANYY M1         GOVANYY M1           Dir Asigur         NPORMATICA.SECTION_INFO[.1]         Dir Popters         GOVANYY M1         GOVANYY M1           Dir Asigur         NPORMATICA.SECTION_INFO[.1]         Dir Popters         GOVANYY M1         GOVANYY M1           Dir Asigur         NPORMATICA.SECTION_INFO[.1]         Dir Popters         GOVANYY M1         GOVANYY M_1           Dir Asigur         NPORMATICA.SECTION_INFO[.1]         Dir Popters         GOVANYY M_1         GOVANYY M_1                                                                                                    | n Mashra                                       | iteres cape      | noes 13            |                                                          |                  |              |                             |                                                                             | 1-13 de 13                         |
| 1         1         1         0         000000         5.9.9 h         0000000 state<br>00000000000000000000000000000000000                                                                                                    | Dn Aujgar         IN-PORMATICA-SESTION_INFO[.]         Dn Pogetario         GOVANY/M]           Dn Aujgar         IN-PORMATICA-SESTION_INFO[.]         Dn Pogetario         GOVANY/M]           Dn Aujgar         IN-PORMATICA-SESTION_INFO[.]         Dn Pogetario         GOVANY/M]           Dn Aujgar         IN-PORMATICA-SESTION_INFO[.]         Dn Pogetario         GOVANY/M]           Dn Aujgar         IN-PORMATICA-SESTION_INFO[.]         Dn Pogetario         Wetron(C.4, [.])           Dn Aujgar         IN-PORMATICA-SESTION_INFO[]         Dn Pogetario         Wetron(C.4, [.])           Dn Aujgar         IN-PORMATICA-SESTION_INFO[]         Dn Pogetario         Wetron(C.4, [.])           Dn Aujgar         IN-PORMATICA-SESTION_INFO[]         Dn Pogetario         Wetron(C.4, [.])                                                                                                    | 1                                              | TICKET#          | ANTIGUEDAD         | DE / ASUNTO                                              | ESTADO           | T ASIGNAR    | T   COLA                    | PROPIETARIO                                                                 | T   IDENTIFICADOR DEL CLIENTE      |
| ☆         100005         555 h         Oliverny Valence staffs         REDITADO         Din Algoar         NPORMATICA-SECTION_INFO_1         Din Appliantic         Bigmanny 1,1           ☆         100017         557 h         Algoar         REDITADO         Din Algoar         NPORMATICA-SECTION_INFO_1         Din Appliantic         Bigmanny 1,1           ☆         100017         557 h         Head control taut         REDITADO         Din Algoar         NPORMATICA-SECTION_INFO_1         Din Popeanic         Bigmanny 1,1           ☆         100017         557 h         HEAD controls         REDITADO         Din Algoar         NPORMATICA-SECTION_INFO_1         Din Popeanic         Din Montal-Algoar           ☆         100019         557 h         HEAD control Montal         REDITADO         Din Algoar         NPORMATICA-SECTION_INFO_1         Din Popeanic         Din Algoar           ☆         100019         557 h         HEAD controls Minfor         REDITADO         Din Algoar         NPORMATICA-SECTION_INFO_1         Din Popeanic         Din Montal-Algoar                                                                                                    | Din Asignar         N/FORMATICA-SESTION_NF0[.]         Din Properation         giovamo (r.)           Din Asignar         N/FORMATICA-SESTION_NF0[.]         Din Properation         giovamo (r.)           Din Asignar         N/FORMATICA-SESTION_NF0[.]         Din Properation         giovamo (r.)           Din Asignar         N/FORMATICA-SESTION_NF0[.]         Din Properation         giovamo (r.)           Din Asignar         N/FORMATICA-SESTION_NF0[.]         Din Properation         weinnich_1.]           Din Asignar         N/FORMATICA-SESTION_NF0[.]         Din Properation         weinnich_2.]           Din Asignar         N/FORMATICA-SESTION_NF0[.]         Din Properation         weinnich_2.]                                                                                                    |                                                | 1000005          | 5d9h               | Glovanny Valencia Patiño<br>Prueba creación ticket       | REGISTRADO       | Sin Asignar  | INFORMATICA::GESTION_INFO[] | Sin Propletario                                                             | glovanny.v[]<br>GIOVANNY.V[]       |
| ☆         000017         597 h         Otherway logical patility         REGISTADO         Sin Alignar         NPORIATICA: SESTION_INPO[_]         Sin Properatio         genomy (1)<br>(1)<br>(1) (1) (1) (1) (1) (1) (1) (1) (1) (1)                                                                                                    | Shi Aaiyar         NPORMATCA-SESTION_NPG_1         Shi Ropekano         govern V_1           Shi Aaiyar         NPORMATCA-SESTION_NPG_1         Shi Ropekano         eventsi_1           Shi Aaiyar         NPORMATCA-SESTION_NPG_1         Shi Ropekano         eventsi_1           Shi Aaiyar         NPORMATCA-SESTION_NPG_1         Shi Ropekano         eventsi_1           Shi Aaiyar         NPORMATCA-SESTION_NPG_1         Shi Ropekano         eventsi_1                                                                                                    |                                                | 1000006          | 5d9h               | Glovanny Valencia Patiño<br>Drueha creación finitet      | REGISTRADO       | Sin Asignar  | INFORMATICA: GESTION_INFO[] | Sin Propletario                                                             | glovanny.v[]                       |
| 合         00018         597h         VERONCA_paration ballingo<br>presta         RESISTADO         Sin Alignar         NPORMATICA: dESTON_(NPO_1)         Sin Properatio         version[1], 1           合         00019         597h         Cristian camino Datase Mindar<br>auguro una signar         RESISTADO         Sin Alignar         NPORMATICA: dESTON_(NPO_1)         Sin Properatio         version[1], 1           合         00019         597h         Cristian camino Datase Mindar<br>auguro una signar         RESISTADO         Sin Alignar         NPORMATICA: dESTON_(NPO_1)         Sin Properatio         Costino<br>Gatase Mindar                                                                                                    | Sin Asignar INPORMATICA:(SESTION_INPO[_]) Sin Popelario verona()  To Asignar INPORMATICA:(SESTION_INPO[_]) Sin Popelario verona()  Comito Data es                                                                                                    |                                                | 合 1000017        | 5d7h               | Glovanny Valencia Patiño<br>Drueba de tickel or corren   | REGISTRADO       | Sin Asignar  | INFORMATICA::GESTION_INFO[] | Sin Propletario                                                             | glovany.v[]                        |
| ☆ 100019 8 87 h Cristan Canado Tabases Miflac A Signar Registration (Research Construction Construction Constructingenee Construction Constructingenee Construction Construc                                                                                                    | Pic Advance INFORMATION (INFOCIAL INFOCIAL INFOCIALIZIONI INFOCIALIZIONI INFOCIALI                                                                                                    |                                                | 1000018          | 5d7h               | VERONICA Jaramilio Gallego                               | REGISTRADO       | Sin Asignar  | INFORMATICA::GESTION_INFO[] | Sin Propletario                                                             | veronica.[[_]                      |
|                                                                                                    | an Aegran Information.cocontor_infor_j Sin Hopeano opietrasi tri s                                                                                                    |                                                | 1000019          | 5d7h               | Cristian Camilo Tabares Muñoz                            | REGISTRADO       | Sin Asignar  | INFORMATICA: GESTION_INFO[] | Sin Propletario                                                             | ccamilo.tatajaj                    |
| ☆         1000020         5 d 7 h         Jesis Antoni Tories         REGISTRADO         Sin Augrar         INFORMATICA::GESTION [NFO_]         Sin Properation         Jesis Is Torias En                                                                                                    | Sin Asignar INFORMATICA::GESTION_INFO() Sin Propietario (ess formes<br>inclusion and the second second                                                                                                    |                                                | 合 1000020        | 5d7h               | Jesus Antonio Torres Usuga                               | REGISTRADO       | Sin Asignar  | INFORMATICA: GESTION_INFO[] | Sin Propletario                                                             | jesus.torres                       |
| ☆         1000021         5 65 h         Rusel Data Veet Menses         REGISTANDO         Sin Adjour         INFORMATICA: SESTION_INFO(_)         Din Registanto         Index veet Menses                                                                                                    | Sin Asignar INFORMATICA-GESTION_INFO[] Sin Propietario Publicatio                                                                                                    |                                                | 合 1000021        | 5d6h               | Ruben Dario Velez Meneses                                | REGISTRADO       | Sin Asignar  | INFORMATICA: GESTION_INFO[] | Sin Propletario                                                             | ruben.velez                        |
|                                                                                                    | To be a set of the set of the set  |                                                | 合 1000022        | 5d6h               | Oscar Hernando Calle Villegas                            | REGISTRADO       | Sin Asignar  | INFORMATICA: GESTION_INFO[] | Sin Propletario                                                             | oscar.calle                        |
| 1 10022 5 66 h                                                                                                    | an Aegrae Incommence on the annual sin Propeditio                                                                                                    |                                                | 1000023          | 5d6h               | JOSE FABIAN Restreps Jaramilio                           | REGISTRADO       | Sin Asignar  | INFORMATICA: GESTION_INFO[] | Sin Propletario                                                             | fablan restrepo                    |
| 100039 545 h Tavahi del Camme Cuattali, ] V REGISTRADO SIn Asignar INFORMATICA:GESTION_INFO[.] BIn Popelanio yarden cal, ]                                                                                                    | Sin Alghan INFORMATICA-GESTION_INFO() Sin Propietario OSCAR CALLE<br>Sin Alghan INFORMATICA-GESTION_INFO() Sin Propietario Distancestropo                                                                                                    |                                                | 1000039          | 5d5h               | Yaneth del Carmen Cuartas[]                              | REGISTRADO       | Sin Asignar  | INFORMATICA::GESTION_INFO[] | Sin Propletario                                                             | yaneh.cua[]                        |
|                                                                                                    | an registre         Information - section (                                                                                                    |                                                | 1000040          | 5d5h               | Astrid Elena Valencia Ruíz                               | REGISTRADO       | Sin Asignar  | INFORMATICA::GESTION_INFO[] | Sin Propletario                                                             | astrid.valencia                    |
| 1000040 5 d 5 h Mattid Brea Valencia Ruiz REGISTRADO 5in Asignar INFORMATICA::GESTION_INFO[] 5in Propietario areatro un Bruna                                                                                                    | an registr         bit registra         bit registra         opcAc ALLE           bit Asignar         NEPORIATION-SECTION [NPG.]         dit registra         bit registra           bit Asignar         NEPORIATION-SECTION [NPG.]         dit registra         bit registra           bit Asignar         NEPORIATION-SECTION [NPG.]         dit registra         bit registra           bit Asignar         NEPORIATION-SECTION [NPG.]         dit registra         section and and and and and and and and and an                                                                                                    |                                                |                  | 5450               | Gerardo Antonio Ramirez Moreno                           | REGISTRADO       | Sin Asignar  | INFORMATICA::GESTION_INFO[] | Sin Propletario                                                             | gerardo ramírez<br>GERARDO RAMIREZ |
| 100022 5 4 6 h Occur Herrardo Calle Milligas A REGISTRADO DI Algrax INFORMATICA::GESTION_INFO[] DI Propetato OSCAR CALLE                                                                                                    | Cite Antonia Discontantico Auropatrico a Discontante de Casterna de Casterna de Ca                                                                                                    |                                                | 1000022          | 5 d 6 h            | Oscar Hernando Calle Villegas<br>Mantenimiento electrico | REGISTRADO       | Sin Asignar  | INFORMATICA::GESTION_INFO[] | Sin Propietario                                                             | OSCAR CALLE                        |
| 1000023         5 d 6 h         JODE FABAN Retriego Jaramilio         REGISTRADO         Sin Augoar         INFORMATICA:GESTIONUNFO(_)         Sin Propietario         dblam retriego           11         1000023         5 d 6 h         JODE FABAN Retriego Jaramilio         Sin Augoar         INFORMATICA:GESTIONUNFO(_)         Sin Propietario         JODE RESTREPO                                                                                                    | SIT ANIGNATION CONTACTION CONTACTICON CONTACTION CONTACTION CONTACTION CONTACTION CONTACTION CONTACTION CONTACTION CONTACTION CONTACTION CONTACTION CONTACTION CONTACTION CONTACTION CONTACTICON CONTACTICO  |                                                | 合 1000023        | 5d6h               | JOSE FABIAN Restrepo Jaramilio<br>prueba                 | REGISTRADO       | Sin Asignar  | INFORMATICA::GESTION_INFO[] | Sin Propletario                                                             | fablan.restrepo<br>JOSE RESTREPO   |
| 1000039 5 d 5 h Transh del Carmen Cuartadi] V REDISTRADO Sin Asionar INFORMATICA-DESTION INFOL                                                                                                    | orrangen     incrumentum.eceloscine_incruj     Sin Adgear     NPORMATICA::05STION_INFO(]     Sin Propletarlo     incrumentum.eceloscine_incrumentum     Sin Adgear     NPORMATICA::05STION_INFO(]     Sin Propletarlo     incrumentum                                                                                                    |                                                | 1000039          | 5d5h               | Yaneth del Carmen Cuartas[]                              | REGISTRADO       | Sin Asignar  | INFORMATICA: GESTION INFO[] | Sin Propletario                                                             | vaneth.cual1                       |
| preta                                                                                                    | Sin August         NPCMINING.VESSING_VEV_1_3         Sin Kegistra         OD2AR ALLE           Sin August         NPCRMATICK-SESTON_VEV[.3]         Sin Projektino         Sissue webgo           Sin August         NPCRMATICK-SESTON_VEV[.3]         Sin Projektino         Sissue webgo           Sin August         NPCRMATICK-SESTON_VEV[.3]         Sin Projektino         Sissue webgo           Sin August         NPCRMATICK-SESTON_VEV[.3]         Sin Projektino         Sissue state                                                                                                    |                                                | 1000040          | 1415               | prueba<br>Astrid Elena Valencia Ruíz                     | RECIPTEADO       | Pin Arianar  |                             | Dia Despidaria                                                              | astrid.valencia                    |
| Astrid Elena Valencia Buiz                                                                                                    | In Adjatar In-Version Les Indujerry U Un Adjatario OOCAA CALLE     Sin Adjatar IN-PORMATICK SEETION (INFOL.)     Sin Adjatar IN-PORMATICK SEETION (INFOL.)     Sin Adjatar IN-PORMATICK SEETION (INFOL.)     Sin Properation     additional Seetimes International Section Section Sectio       |                                                | 1000040          | 505N               | Instalar Impresora                                       | REGISTRADO       | sin Asignar  | INFORMATICA: GESTION_INFO[] | sin Propletario                                                             | ASTRID VALENCIA                    |
| 100040 5 d 5 n Astró Brav Valencia Ruz<br>Nego Strátka Strátka Strát<br>Strátka Strátka Strátka Strátka Strátka Strátka Strátka Strátka Strátka Strátka Strátka Strátka Strátka Strátka S                                                                                                    | an regist         Information-station_mod1         dim registration         occurre CLLE           Sin Asyst         INFORMATICA-SEETION_INFO[-1]         Sin Registration         Sin Asyst           Sin Asyst         INFORMATICA-SEETION_INFO[-1]         Sin Registration         yamino al.]           Sin Asyst         INFORMATICA-SEETION_INFO[-1]         Sin Registration         yamino al.]           Sin Asyst         INFORMATICA-SEETION_INFO[-1]         Sin Registration         yamino al.]                                                                                                    |                                                |                  | 5450               | Gerardo Antonio Ramirez Moreno                           | REGISTRADO       | Sin Asignar  | INFORMATICA::GESTION_INFO[] | Sin Propletario                                                             | gerardo ramirez<br>GERARDO RAMIREZ |

DI-GI-GU-03, Versión 01

<La impresión o copia magnética de este documento se considera "COPIA NO CONTROLADA". Solo se garantiza la actualización de la documentación en el sitio http://www.udea.edu.co>

Pág.

# **2.3.2.2** Vista de tickets por estados

En esta vista se puede visualizar los tickets según su estado, al seleccionar uno de los tickets cambia de color y se puede ver el detalle con mayor facilidad. Ver Figura 4.

| 🖌 🔆 Vista de Tickets por Estade 🗙 🚺                                                                                                    |                                                                                                    |                                                                                                    | Glovanny 🗕 🗇 🗙                                                                                                  |
|----------------------------------------------------------------------------------------------------|----------------------------------------------------------------------------------------------------|----------------------------------------------------------------------------------------------------|----------------------------------------------------------------------------------------------------|
| ← → C 🔒 https://solucione                                                                                                    | s.udea.edu.co/otrs/index.pl?Action=Agent                                                                                                    | TicketStatusView                                                                                                    | 🖉 ବ୍ 😭 🧕                                                                                                    |
| Panel principal Ticket Conocimiento Q                                                                                                    |                                                                                                    |                                                                                                    | Ha iniciado sesión como Analistal Pruebas 👼 UNIVERSIDAD<br>Bienvenido(a) al centro de Soluciones 👼 DE ANTIOQUIA |
| Vista de Tickets por Estado: Tickets Abierto:                                                                                                    | 8                                                                                                    |                                                                                                    |                                                                                                    |
| Celección Masiva   Ordenar por "Antigüedad" (ascendente)                                                                                                    | <b>T</b>                                                                                                    |                                                                                                    | 1-15 de 16 - Pagina: 12   <u>8</u> M 🔳                                                                          |
| Create 100079 - Facor arregian manes ya m<br>Antipoteo<br>Create The Create State State | Inno<br>Coll<br>InnonAccustor(L)<br>Edution<br>Resultance<br>Serveys<br>Inneys<br>Imput                                                                                                    | (2500 CARSA ADVIANCE VIENDER - 7600 angel name jamano     Cancorde Uain- Nuen Toot Craito-     Inor dia,     Inor dia,     Inor dia,     Contain Adviant VIENDER VIENDER - Carlos, whethere apply testing     Inor dia,     Contain Index y adjusts a use previous de notifiere apply testing     (astrongen viente and angel apply adjusts and angel previous de notifiere apply testing     (astrongen viente and angel apply adjusts and angel previous de notifiere apply testing     (astrongen viente angel apply adjusts and angel previous de notifiere apply testing     (astrongen viente angel angel apply     (astrongen viente angel apply     (astrongen viente angel apply     (astrongen | 198225-5 11<br>198225-11                                                                                        |
| Tokets 100079 - prueba     satisfiest     satisfiest     sati         | Cale NPORATICA SECTION Educate Educate RESULTADO Accurate de Inventos Accurate de Inventos Accurate Angeur Din Augus Tanagur Tanagur Tanag | Giolomy Vaenoa - pueta<br>prueba                                                                                                    | 16082016-13.36                                                                                                  |

Figura 4. Vista de tickets por estado

#### 2.3.2.3 Vista de tickets vencidos

Con el objeto de brindar mayor información tanto al usuario como al agente, cada servicio que se publique en Soluciones UdeA, está acompañado de un tiempo estimado de solución o SLA, cuando por algún motivo este tiempo se cumple sin brindarle solución al usuario, el sistema colocara el ticket en estado vencido, en esta vista se puede visualizar los tickets que ya incumplieron con el SLA, adicionalmente el sistema informa sobre cuales tickets tengo vencidos el día **hoy (1)**, cuales se vencerán para el día de **mañana (2)** y cuales para la próxima **semana (3)**. Para este caso específico no se encuentran tickets en esa condición.

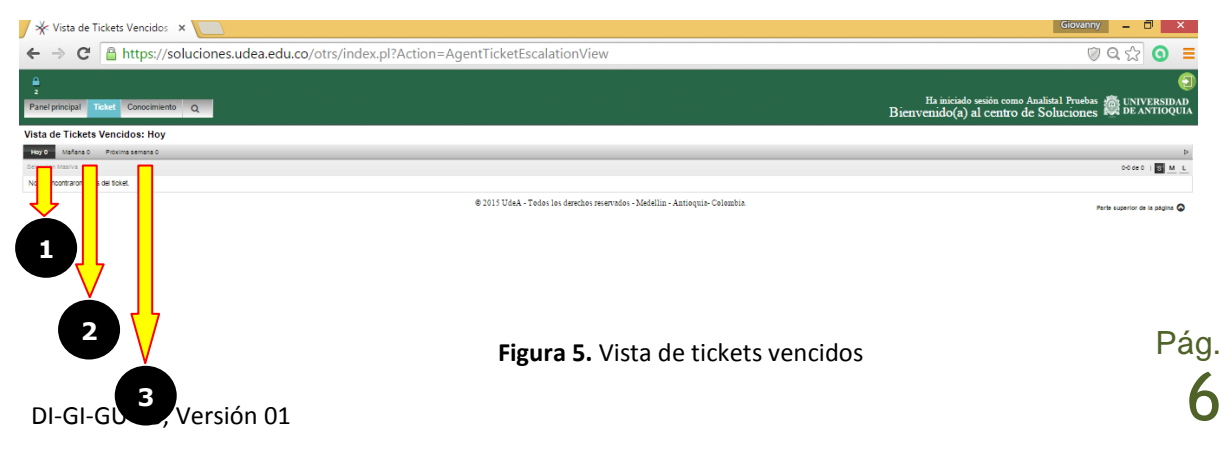

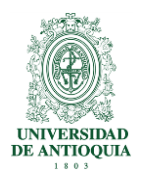

# 2.3.2.4 Nuevo ticket telefónico

Esta opción está diseñada para los agentes encargados de recibir llamadas telefónicas y permite registrar la llamada de un usuario y convertirla en un ticket, **es de aclarar que lo recomendable es orientar y sensibilizar al usuario para que sea él responsable de crear el ticket**, sin embargo, pueden darse situaciones en las cuales el usuario no pueda hacer la solicitud y son en esas situaciones especiales en las que tiene importancia esta característica.

#### ¿Cómo crear un ticket telefónico?

En el formulario de creación de ticket telefónico los campos que contienen un \* en su nombre son de carácter obligatorio, ver figura 6.

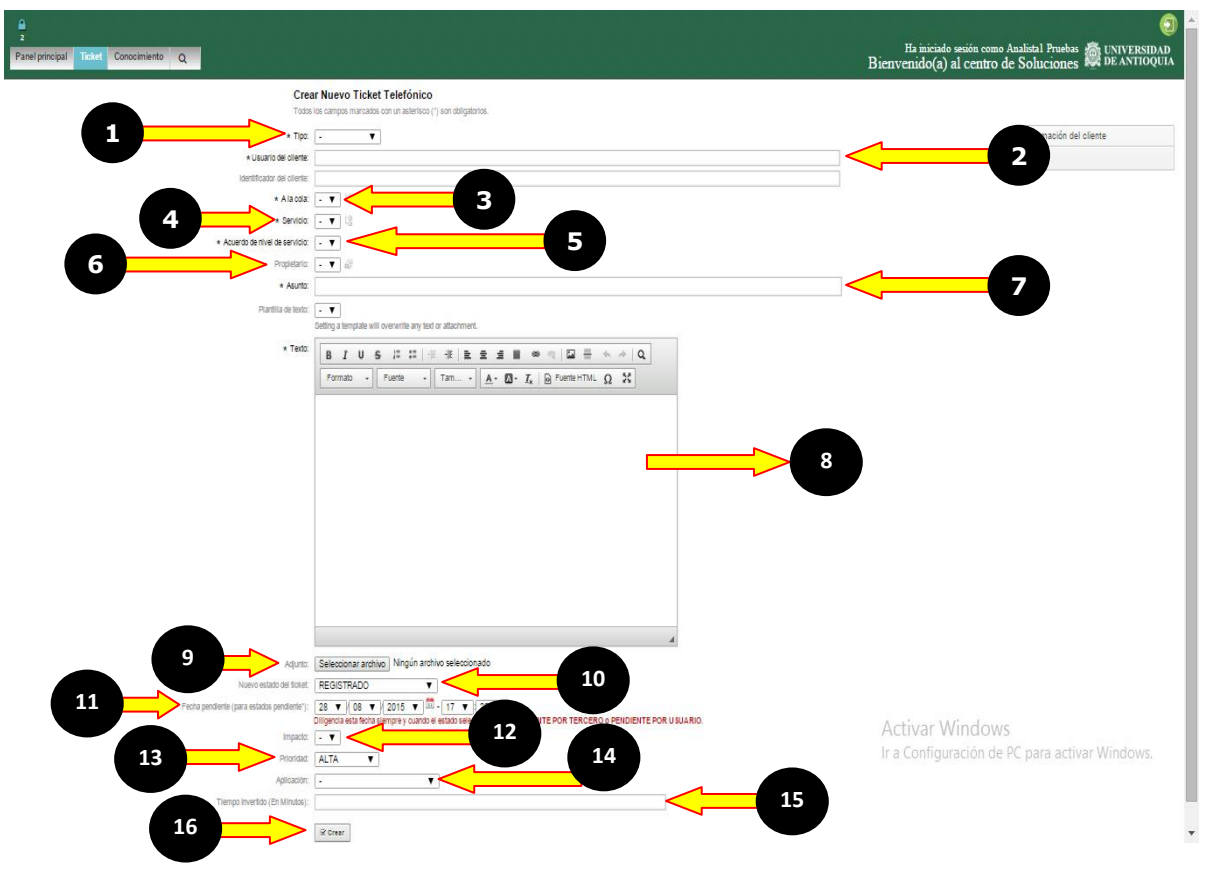

Figura 6. Formulario de creación de ticket telefónico

• En la opción **Tipo (1)**, seleccione el tipo de ticket, se puede clasificar como:

Pág. **7** 

DI-GI-GU-03, Versión 01

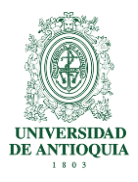

- **Incidente:** inconveniente que no permite realizar de forma normal las actividades del usuario, generalmente está asociado a situaciones como no me funciona, no puedo hacer esto..., no puedo ingresar etc.
- **Problema:** incidente del cual no se conoce la solución y su gestión requiere algo más que si fuera un incidente.
- **RFC (solicitud de cambio):** Cuando el ticket requiere ser analizado por un comité de cambio para su aprobación, en gestión informática solo aplica para los servicios internos.
- Solicitud: Este tipo de tickets se da cuando el usuario requiere de algo, pero esta necesidad no afecta la ejecución de sus actividades cotidianas, normalmente está asociada a temas de requiero una nueva funcionalidad en el sistema, requiero un informe, requiero un servicio programado de... etc.
- Usuario del cliente (2): En este campo ingresar el nombre de usuario del portal, de la persona que se le está creando el ticket, con solo ingresar el nombre el sistema le regresa los datos más relevantes del usuario como son la ubicación, el correo electrónico, teléfono, dependencia y centro de costo.
- A la cola (3): En este campo seleccionar la cola a la cual se le asigna el ticket que se está creando.
- Servicio (4), seleccionar el nombre del servicio sobre el que requiere hacer el ticket.
- Acuerdo de nivel de servicio (5): Seleccionar el acuerdo de nivel de servicio asociado a cada servicio, es posible que un servicio este asociado a diferentes SLAs.
- Propietario (6): Seleccionar el propietario o agente responsable que se encargara de brindar solución al usuario.
- Asunto (7): Escriba como máximo cuatro palabras claves que resuman la necesidad.
- **Texto (8):** Escriba toda la información que considere relevante para que el agente encargado de brindar solución pueda gestionar adecuadamente el ticket.
- Seleccionar archivo (9): Si lo considera necesario puede adjuntar archivos desde el botón seleccionar archivo, el sistema permite adjuntar archivos con un tamaño máximo de 16 Megabytes.

DI-GI-GU-03, Versión 01

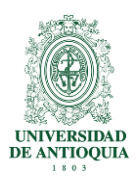

- Nuevo estado del ticket (10): Seleccionar el nuevo estado en el que queda el ticket, puede darse que el ticket quede como: Registrado, Pendiente por Usuario o Pendiente por Tercero.
- Fecha pendiente (para estados pendiente) (11): Diligenciar este campo si el estado del ticket es pendiente por usuario o pendiente por tercero.
- Impacto (12): Seleccionar este ítem de acuerdo a la cantidad de usuarios o que tanto afecta la situación a la que hace referencia el usuario que se está comunicando telefónicamente.
- Prioridad (13): El sistema calcula la prioridad de acuerdo a la urgencia (configuración interna) y al impacto que se seleccionó, sin embargo el agente puede cambiarla de acuerdo a su experticia en el tema.
- Aplicación (14): Seleccionar el nombre de la aplicación es este campo cuando el ticket que se está creando hace referencia a uno de los sistemas de información institucionales.
- **Tiempo invertido en minutos (15):** ingresar el tiempo en minutos que invirtió en crear la solicitud.
- Botón Enviar (16): Una vez terminado el diligenciamiento de los datos requeridos hacer clic en el botón enviar.

#### **2.3.2.5** Nuevo ticket correo electrónico

Al igual que con una llamada telefónica el sistema ofrece la posibilidad de crear un ticket a partir de un correo electrónico, esto aplica en aquellos casos en los cuales se considere necesario crear un ticket sobre la temática del mensaje recibido, esta opción utiliza el mismo formulario de la creación de un ticket telefónico.

#### 2.3.2.6 Buscar

El sistema Soluciones UdeA ofrece la posibilidad de buscar y encontrar fácilmente un ticket entre toda la cantidad de tickets que han generado en el sistema, la forma más simple de buscar es ingresar el número del **ticket (1)** y hacer clic en ejecutar **consulta (2)**, sin embargo, hay que aclarar que el sistema ofrece muchas más opciones para búsquedas más específicas, ver Figura 7.

Pág.

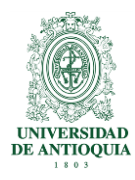

| Buscar                 |                                                                       | × |
|------------------------|-----------------------------------------------------------------------|---|
| Templates              |                                                                       |   |
| Plantilla de búsqueda: | Crear nueva                                                           |   |
| Filters in use         |                                                                       |   |
| Texto completo:        | Θ                                                                     |   |
|                        | Busca en los atributos De, Para, Cc, Asunto y el cuerpo del articulo, |   |
|                        | Ignorando otros atributos con el mismo nombre.                        |   |
| Additional filters     |                                                                       | _ |
| Añadir otro atributo:  | Ticket número                                                         |   |
| Formato del resultado: | Normal 🔻                                                              |   |
|                        |                                                                       |   |
|                        | Q, Ejeoutar la bürqueda                                               |   |

Figura 7. Formulario de búsqueda de tickets

#### 2.3.3 Conocimiento

En esta opción se publicaran los instructivos, manuales y demás documentos que se consideren importantes para conocer más sobre los servicios ofrecidos en Soluciones UdeA, estos temas pueden ser de carácter públicos si se desea compartirlos con los usuarios o de carácter privado si solo están disponibles para los agentes, cada agente puede solicitar al coordinador de su dependencia que se incluyan documentos, este menú cuenta con tres subtemas que son:

#### 2.3.3.1 Explorar conocimiento

Esta opción permite visualizar la estructura que se tiene definida para mostrar documentos en el sistema Soluciones UdeA, las **subcategorías (1)** así como las novedades de los artículos **publicados (2)**, ver figura 8

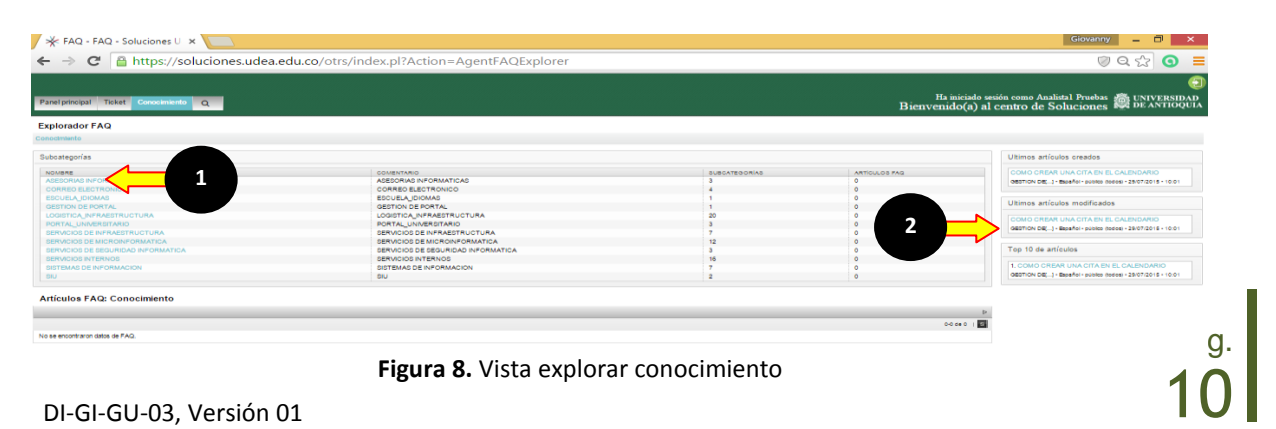

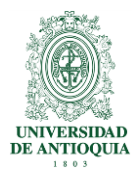

# 2.3.3.2 Resumen del conocimiento

En esta opción se visualiza un listado de todos los artículos publicados en el sistema con las propiedades de número de FAQs (1), ubicación (2), Categoría (3), Acción (3) y Fecha hora de creación (4), ver figura 9

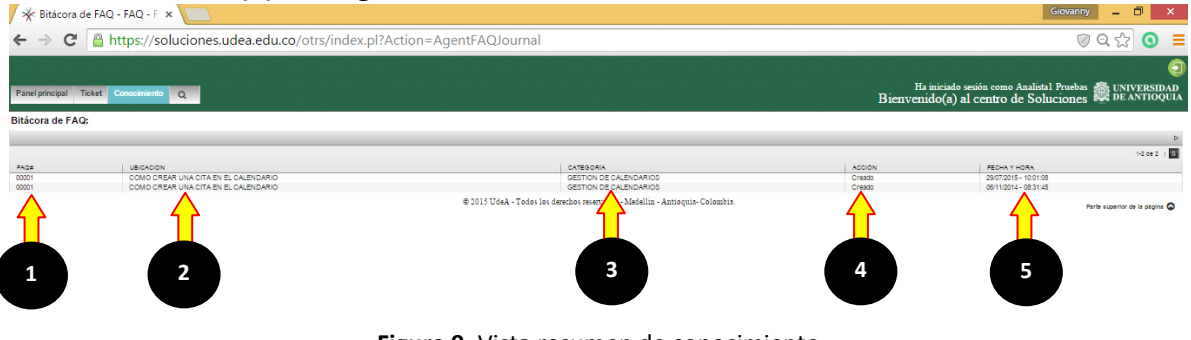

Figura 9. Vista resumen de conocimiento

#### 2.3.3.3 Buscar

Ofrece las mismas características de búsqueda que se muestran en las búsquedas anteriores.

# **2.4 Operaciones sobre los tickets**

# 2.4.1 Cómo asignar un agente como propietario de ticket

El sistema ofrece dos alternativas para ejecutar esta acción.

# 2.4.1.1 Despachador de Tickets

Se refiere a aquel agente que únicamente se encarga de revisar las colas de su área, leer la solicitud y asignarle un agente propietario para que brinde solución. En el sistema se realiza de la siguiente forma, **seleccionar el ticket (1)**, y hacer clic en la opción **propietario (2)**, luego seleccionar de una lista desplegable el agente que va ser responsable de la atención del ticket, ver figura 10

DI-GI-GU-03, Versión 01

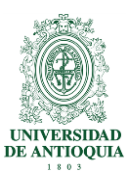

| 🔆 1000001 - Ampliación - Ti 🗙 🚺                                                                          |                                            |                               |                                                         | Giovanny 🗕 🗇 🗙                                                                               |
|----------------------------------------------------------------------------------------------------|--------------------------------------------|-------------------------------|---------------------------------------------------------|----------------------------------------------------------------------------------------------|
| ← → C 🔒 https://soluciones.udea.edu.                                                                     | <b>co</b> /otrs/index.pl?Action=AgentTicke | tZoom;TicketID=512            |                                                         | ୭୧☆ 🧿 ≡                                                                                      |
| Panel principal Ticket Conocimiento Servicios CMDB Change                                                | s Encuesta Estadísticas Administrar Q      |                               | Ha iniciado sesión como A<br>Bienvenido(a) al centro de | unalistal Pruebas 👼 UNIVERSIDAD<br>e Soluciones 🔯 DE ANTIOQUIA                               |
| Ticket#1000001 — Problemas de ingreso 1Atriculo(s) Attes   Asper   Hatoria   Imprimi   Entezr   Poperano | mar   MaestoEsciavo   Cola                 |                               | Antgjiedad: 3 m - Creado: 23082015 - 21:13              | Información del ticket                                                                       |
| 수 W 1 1P0<br>1 0 lette - stilotus via web                                                                | zt Dil<br>D= "Aralista Prusta"<>           | Adunto<br>Problema de Ingreso | CREACO<br>23092015-2113                                 | Estado: ABIERTO<br>Bioqueo: Sin Asignar<br>Cola: INFORMATICA<br>Propietario: Sin Propietario |
| ▼ #1 - Problemas de ingreso<br>Reenvier   Dividir   imprimir   - Contestar- ▼                            |                                            |                               | Creado: 2808/2015 - 21:13                               | Serviola: GESTION_INFORMATICA:<br>INFORMATICAS:ASESORI<br>INFRAESTRUCTURA                    |
| uc: "Analista Hukos" ↔<br>Pais: INFORMATICA<br>Asunto: Problemas de Ingreso                              |                                            | 1                             |                                                         | Stervice incident Cperacional<br>State:                                                      |
| Cordial Isaludo<br>Esite es un ticket de pruebas                                                         |                                            | -                             |                                                         | Prioridad: ALTA                                                                              |

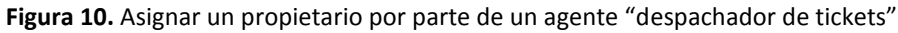

# 2.4.1.2 Agente

La segunda alternativa se da cuando un agente ingresa al sistema Soluciones UdeA y de las colas a las cuales tiene permiso visualiza un ticket que puede gestionar y lo toma como propietario, en el sistema esto se hace seleccionando el **ticket (1)** y haciendo clic sobre la opción **Asignar (2)**, ver figura 11

| 🔆 1000001 - Ampliación - Ti 🗙 📃                                              |                              |                             |                               |                            |                                           | Giovanny _ 🗇 🗙                                                                               |
|------------------------------------------------------------------------------|------------------------------|-----------------------------|-------------------------------|----------------------------|-------------------------------------------|----------------------------------------------------------------------------------------------|
| ← → C 🔒 https://soluciones.udea.ee                                           | du.co/otrs/ind               | dex.pl?Action=AgentTicl     | ketZoom;TicketID=512          |                            |                                           | ୭୧☆ 🧿 ≡                                                                                      |
| Panel principal Ticket Conocimiento Servicios CMDB Ch                        | anges Encuesta               | Estadísticas Administrar Q  |                               | Ha in<br>Bienvenid         | iciado sesión como A<br>o(a) al centro de | alistal Pruebas 👰 UNIVERSIDAD<br>Soluciones 👰 DE ANTIOQUIA                                   |
| 1 Articulo(s)<br>Anss   Asigner 2   Cliente   Note   Rectas                  | ificar Ticket   Cerrar   Mae | troEsclavo   Cola           |                               | Antigüedad: 3 m – Crea     | ido: 23/08/2015 - 21:13                   | Información del ticket<br>Tipo: INCIDENTE                                                    |
| The Mill TIPO                                                                | zt<br>D+                     | DE<br>"Analista1 Prueba" «> | Asunto<br>Progenas de Ingreso | CREADO<br>23082015 - 21:13 |                                           | Estado: ABIERTO<br>Bicqueo: Sin Asignar<br>Cota: INFORMATICA<br>Propietario: Sin Propietario |
| ▼ #1 - Problemas de ingreso<br>Reenviar i Dividir i Imprimir i -Contestar- ▼ |                              |                             | $\uparrow$                    | Creado                     | : 23/08/2015 - 21:13                      | Servicio: GESTION_INFORMATICA:<br>INFORMATICAS:ASESORI<br>INFRAESTRUCTURA                    |
| De: "Analista" Poeta" ↔<br>Para: INFORMATICA<br>Asunto: Pitotemas de Ingreso |                              |                             | 1                             |                            |                                           | Service incident Cperacional State:                                                          |
| Cordial saludo<br>Este es un ticket de pruebas                               |                              |                             |                               |                            |                                           | Prioridad: ALTA                                                                              |

Figura 11. Tomar un ticket de la cola y auto asignarse como propietario.

El sistema está configurado para que funcione con cualquiera de las dos alternativas.

# 2.5 Cómo revisar el historial de un Ticket

Con el objeto de brindar trazabilidad sobre la gestión, el sistema registra cualquier evento que se haya realizado sobre el ticket. Ésta se puede consultar seleccionando el **ticket (1)** la opción de **Historial (2)**, ver figura 12.

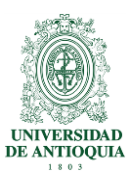

| 🔆 1000001 - Ampliación - Ti 🗙 📃                                                                                                    |                                                       |                                |                                                         | Giovanny _ 🗇 🗙                                                                       |
|----------------------------------------------------------------------------------------------------|-------------------------------------------------------|--------------------------------|---------------------------------------------------------|--------------------------------------------------------------------------------------|
| ← → C 🔒 https://soluciones.ude                                                                                                    | a.edu.co/otrs/index.pl?Action=AgentTicke              | etZoom;TicketID=512            |                                                         | 🖗 ବ୍ 😭 🗧                                                                             |
| Panel principal Ticket Conocimiento Servicios CMDB                                                                                                    | Changes Encuesta Estadísticas Administrar Q           |                                | Ha iniciado sesión como /<br>Bienvenido(a) al centro de | Analistal Pruebas 🏽 UNIVERSIDAD<br>e Soluciones 🖉 DE ANTIOQUIA                       |
| Ticket#1000001 — Problemas de ingreso                                                                                                    |                                                       |                                |                                                         |                                                                                      |
| 1 Articulo(s)<br>Abts   Asigner   Histores 2   Note                                                                                                    | Reclasificar Ticket   Cenar   Maestrollisciano   Cola |                                | Antgüedad: 3 m - Creado: 23.08.2015 - 21:13             | Información del ticket<br>Tipo: INCIDENTE<br>Estado: ABIERTO<br>Riccuro: Sin Astrony |
| Image: Image: | zt DE<br>D+- "Analistat Prueba" ↔                     | ABUNTO<br>Problemas de Ingreso | CREADO % * 23/08/2015 - 21:13 *                         | Cola: INFORMATICA<br>Propietario: Sin Propietario                                    |
| ▼ #1 - Problemas de ingreso<br>Reenviar   Dividir   Imprimir   - Contestar- ▼                                                                                                    |                                                       |                                | Creado: 2308/2015 - 21:13                               | Servicio: GESTION_INFORMATICA:<br>INFORMATICAS::ASESORI                              |
| De: "Analista" Riveba" ↔<br>Paia: INFORMATICA<br>Asunta: Poptemas de Inceso                                                                                                    |                                                       | 1                              |                                                         | INFRAESTRUCTURA<br>Service incident Coperacional<br>State:                           |
| Cordal saludo<br>Este es un floket de pruebas                                                                                                    |                                                       |                                |                                                         | Prioridad: ALTA                                                                      |
|                                                                                                    | Figura 12.                                            | Revisar el historial d         | el ticket                                               |                                                                                      |

# 2.6 Cómo imprimir un Ticket

El sistema ofrece la posibilidad de imprimir el historial del ticket cuando sea requerido por alguna situación que lo requiera, inicialmente se genera un archivo PDF para luego ser impreso, para realizar esta opción **seleccione el ticket (1)** que desea imprimir y haga clic sobre la opción **imprimir (2)**, ver figura 13.

| / ★ 1000001 - Ampliación - Ti × 🔃                                                                                                    |                                                         |                                                         | Giovanny 🗕 🗇 🗙                                                                               |
|----------------------------------------------------------------------------------------------------|---------------------------------------------------------|---------------------------------------------------------|----------------------------------------------------------------------------------------------|
| ← → C 🔒 https://soluciones.udea.edu.co/otrs/index.pl?Actio                                                                                                    | n=AgentTicketZoom;TicketID=512                          |                                                         | 🖉 ବ୍ 🏫 🧕 🗏                                                                                   |
| Panalprincipal Teket Conocimiento Servicios CNEB Changes Encuesta Estadísticas Adr                                                                                                    | ninistar Q                                              | Ha iniciado sesión como A<br>Bienvenido(a) al centro de | unalistal Pruebas 👰 UNIVERSIDAD<br>2 Soluciones 👰 DE ANTIOQUIA                               |
| Ticket#1000001 – Problemas de ingreso Aduation Actual(s) Actual(s) Actual(s |                                                         | Antigüedad: 3 m – Creado: 23/08/2015 - 21:13            | Información del ticket<br>Tipo: INCIDENTE                                                    |
| 1         1         06         21         06           1         01ente-colotus via web         De-         "Analisian Present"                                                                                                    | <ul> <li>ASUNTD</li> <li>Prosense de ingreso</li> </ul> | CREADO & A<br>23082015-21:13 V                          | Estado: ABIERTO<br>Bioqueo: Sin Asignar<br>Colo: INFORMATICA<br>Propietario: Sin Propietario |
|                                                                                                    |                                                         | Creado: 23/08/2015 - 21:13                              | Servicio: GESTION_INFORMATICA:<br>INFORMATICAS:ASESORI<br>INFRAESTRUCTURA                    |
| D: "Analisti Fueder ↔<br>Pas:: NPOBIATICA<br>Asunto: Peotemas de lageso                                                                                                    | 1                                                       |                                                         | Service Incident <b>Deracional</b><br>State:                                                 |
| Согаз взихо<br>Влени и пони фермиена                                                                                                    | <b>Figura 13</b> Imprimir un ticket                     |                                                         | Prioridad: ALTA                                                                              |

#### 2.7 Cómo agregar notas a un Ticket

Cada vez que el agente realice cualquier actividad sobre el ticket debe registrarlo en el sistema, esto se hace seleccionando el **ticket (1)**, opción **Notas (2)**, inmediatamente el sistema despliega el formulario de notas en el cual el agente documenta la gestión que ha realizado sobre el ticket, las notas pueden ser de dos tipos Internas, solo es visible para los agentes que pertenecen a esa cola y notas externas se utilizan cuando se requiere comunicación con el usuario, ver figura 14

DI-GI-GU-03, Versión 01

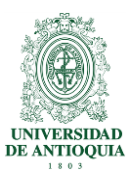

| 🔆 1000001 - Ampliación - Ti 🗙 🚺                                                                                                    |                                       |                                |                                               | Giovanny 🗕 🗇 🗙                                                                           |
|----------------------------------------------------------------------------------------------------|---------------------------------------|--------------------------------|-----------------------------------------------|------------------------------------------------------------------------------------------|
| ← → C 🔒 https://soluciones.udea.edu.c                                                                                                    | co/otrs/index.pl?Action=AgentTic      | ketZoom;TicketID=512           |                                               | ଡ୍ରୁ ସୁ ସୁ 🖉 🗧                                                                           |
| Panel principal Ticket Conocimiento Servicios CMDB Changes                                                                                                    | s Encuesta Estadísticas Administrar Q |                                | Ha iniciado sesión e<br>Bienvenido(a) al cent | ame Analistal Pruebas 👰 UNIVERSIDAD<br>70 de Soluciones 👰 DEANTIOQUIA                    |
| I Articule(s)<br>Acts   Aspen   Hotel   Imprini   Brisse   Pepeerio   Diene   Acts   Rector                                                                                                    | 2 005                                 |                                | Antgüedad 3 m – Creado 23082015 - 2           | 1:13 Información del ticket<br>Tipo: INCIDENTE<br>Estado: ABERTO<br>Bioques: Sin Asignar |
| Image: Note of the second second se | zt DE<br>ne "Analistat Prueba" co     | Asunto<br>Problemas de Ingreso | CREADO %                                      | Cola: INFORMATICA                                                                        |
| # #1 - Problemas de Ingreso Resnirar   Dividr   primir   - Constair - V                                                                                                    |                                       |                                | Creado: 23/08/2018 - 21:                      | 3 Servicia: GESTION_INFORMATICA:<br>INFORMATICAS:/XSESORI<br>INFRAESTRUCTURA             |
| Para: INFORMATICA<br>Asunto: Problemas de ingreso                                                                                                    |                                       |                                |                                               | Service incident Operacional<br>State:                                                   |
| Cordial saludo<br>Este es un totet de pruebas                                                                                                    |                                       |                                |                                               | Prioridad: ALTA                                                                          |
|                                                                                                    |                                       |                                |                                               | Interest and Colomba                                                                     |

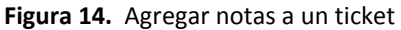

### 2.8 Cómo reclasificar un Ticket

Una vez se le asigne un ticket a un agente, la primera actividad que debe de ejecutar es reclasificar el ticket, en esta actividad lo que se hace es clasificar varios aspectos importantes del ticket como son:

- Tipo (incidente, problema, RFC o solicitud)
- Asignarle el impacto, para que el sistema calcule la prioridad
- Definir el siguiente estado del ticket

En el sistema esta actividad se hace seleccionando el **ticket (1)** y eligiendo la opción de **Reclasificar Ticket (2)**, ver figura 15.

| 🔆 1000001 - Ampliación - Ti 🗙 🔽                                                                                                    |                                |                                                   | Giovanny 🗕 🗇 🗙                                                       |
|----------------------------------------------------------------------------------------------------|--------------------------------|---------------------------------------------------|----------------------------------------------------------------------|
| ← → C 🔓 https://soluciones.udea.edu.co/otrs/index.pl?Action=AgentTicketZoo                                                              | m;TicketID=512                 |                                                   | ଡ଼େ ସ୍ ☆ 🧿 🗉                                                         |
| Panel principal Ticket Conocimiento Servicios CMOB Changes Encuesta Estadísticas Administrar Q<br>Ticket#1000001 — Problemas de ingreso |                                | Ha iniciado sesión con<br>Bienvenido(a) al centro | ao Analistal Pruebas 🎆 UNIVERSIDAD<br>o de Soluciones 👹 DE ANTIOQUIA |
| l Articulo(s)                                                                                                    |                                | Antigüedad: 3 m - Creado: 23.08/2015 - 21:        | 13 Información del ticket                                            |
| ese   Algorer   Hatorial   Imprimi   Britazer   Propresito   Olente   Nota   Reclasificar Ticker                                        |                                |                                                   | Tipo: INCIDENTE<br>Estato: ABIERTO<br>Bicouxo: Sin Asignar           |
| 1 M TPO pt CE<br>1 dente-solotud via web p. Maitati Puetari⇔                                                                            | ASUNTO<br>Problemas de Ingreso | CREADO 123082015-21:13                            | Cola: INFORMATICA     Propletario: Sin Propletario                   |
| r #1 - Problemas de ingreso                                                                                                    | <u> </u>                       | Creado: 23/08/2015 - 21:13                        | Servicio: GESTION_INFORMATICA:                                       |
| eniar   Dividr   Imptimir  Constan- Y                                                                                                   | 1                              |                                                   | INFRAESTRUCTURA                                                      |
| Part: INFORMATICA<br>Austric: Prozense de royado                                                                                        |                                |                                                   | Service Incident <b>Cperacional</b><br>State:                        |
| Condia saludo<br>Este es un foixel de pruébas                                                                                           |                                |                                                   | Prioridad: ALTA                                                      |
| Figura 15. Re                                                                                                    | clasificar un ticke            | t                                                 |                                                                      |
| DI-GI-GU-03, Versión 01                                                                                                    |                                |                                                   |                                                                      |

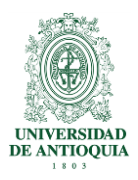

# 2.9 Cómo escalar un Ticket

En la gestión del ticket puede presentarse una situación en la cual el agente propietario del ticket requiera transferirlo a un agente de un nivel superior o con otro tipo de conocimiento especializado, esta situación se conoce como escalamiento y en el sistema se hace seleccionando el **ticket (1)** y haciendo clic en la opción **propietario (2)** del menú de tickets, una vez despliegue la lista, seleccionar el agente al cual lo va a transferir. Se recomienda colocar notas internas indicando las acciones realizadas y el porqué del escalamiento. Ver figura 16.

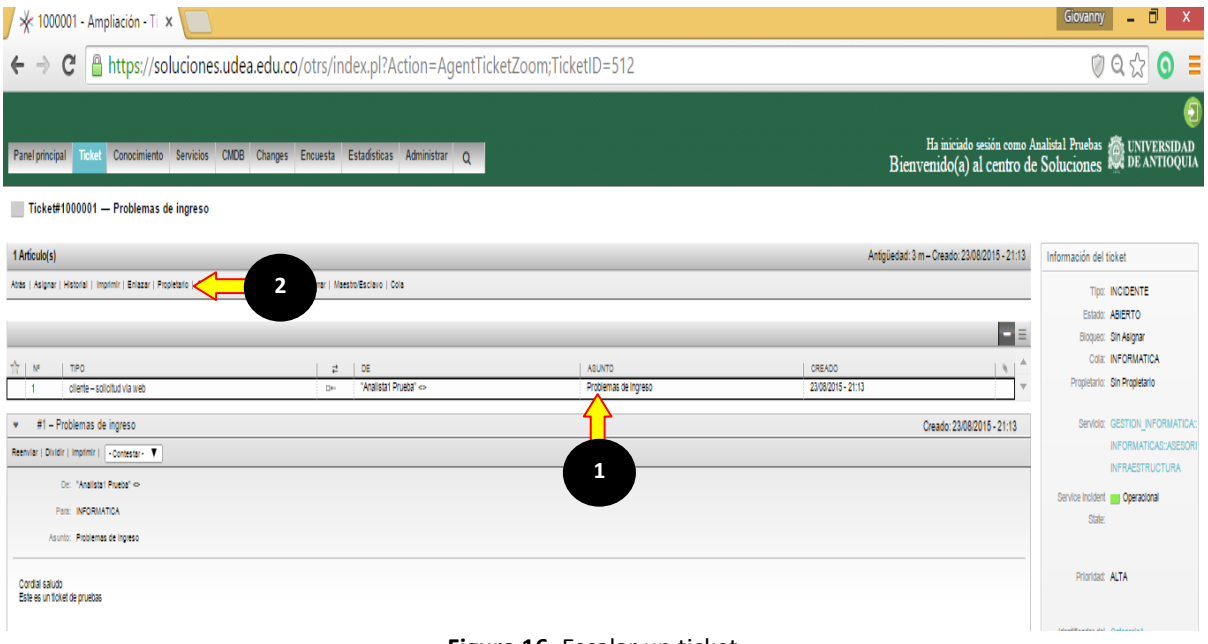

#### Figura 16. Escalar un ticket

#### 2.10 Cómo cerrar un Ticket

Una vez el agente recibe la autorización del cierre del Ticket por parte del usuario procede a cerrarlo, esto se hace en el sistema seleccionando el ticket (1) y haciendo clic en la opción cerrar (2), ver figura 17

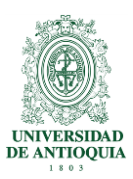

| 🔆 🔆 1000001 - Ampliación - Ti 🗙 🚺                                                                |                                                |                                |                                                      | Giovanny 🗕 🖬 🗙                                                                    |
|--------------------------------------------------------------------------------------------------|------------------------------------------------|--------------------------------|------------------------------------------------------|-----------------------------------------------------------------------------------|
| ← → C 🔒 https://soluciones.udea                                                                  | a.edu.co/otrs/index.pl?Action=AgentTick        | etZoom;TicketID=512            |                                                      | ଡ଼େହ☆ 🧿 ≡                                                                         |
| Panel principal Ticket Conocimiento Servicios CMDB Ticket#1000001 — Problemas de ingreso         | Changes Encuesta Estadísticas Administrar Q    |                                | Ha iniciado sesión como<br>Bienvenido(a) al centro ( | (3)<br>Analistal Pruebas (2) UNIVERSIDAD<br>de Soluciones (2) DE ANTIOQUIA        |
| 1 Artículo(s)<br>Artis   Asignar   Hatorar   Imprimir   Enazar   Propriario   Cliente   Acia   R | ecisificar Ticler   Centr   Neesto Escavo   Ca |                                | Antgliedad: 3 m- Oreado: 23/08/2015 - 21:13          | Información del ticket<br>Tip: INCIDENTE<br>Estato: ABERTO<br>Elevero: Relationer |
| TPO                                                                                              | iz DE<br>Di∞ "Arailisti Prusta"⇔               | ASUNTO<br>Problemas de Ingreso | CREADO 4 4                                           | Cola: INFORMATICA<br>Propietario: Sin Propietario                                 |
| ▼ #1 - Problemas de ingreso<br>Reenvier   Dividir   Imprimir   -Contestar- ▼                     |                                                |                                | Creado: 23/08/2015 - 21:13                           | Servicio: GESTION_INFORMATICA:<br>INFORMATICAS:ASESORI                            |
| De: "Analista Fruesa" ↔<br>Para: INPORIATICA<br>Asunto: Protemas de logreso                      |                                                |                                |                                                      | Service Incident Corradional                                                      |
| Cordal saludo<br>Este es un floket de prueitas                                                   |                                                |                                |                                                      | Prioridad: ALTA                                                                   |
|                                                                                                  | Figu                                           | ra 17. Cerrar un ticket        | t                                                    |                                                                                   |

### 2.11 Cuáles son los Estados de un Ticket

La gestión de los tickets se basa principalmente en el servicio de correo electrónico, por lo que una vez creado el ticket, el agente debe participar en varias actividades que se traducen en ingresar al sistema y suministrar o solicitar información vía correo electrónico al usuario cada vez que se requiera documentar cualquier avance en la solución, este procedimiento requerirá asignar un estado al ticket de acuerdo al avance realizado.

En la tabla número 2 se describen los posibles estados por los cuales pasa un ticket, es de aclarar que no son secuenciales y no es obligatorio que los tickets pasen por todos ellos.

| Estado                    | Descripción                                                                                                    |
|---------------------------|----------------------------------------------------------------------------------------------------|
| REGISTRADO:               | El usuario realizo la solicitud y el sistema le genero un numero de ticket                                                                                             |
| NO ADMITIDO:              | Por algún motivo el ticket no corresponde a la temática que se atiende o está por fuera del alcance de los servicios ofrecidos en el sistema Soluciones UdeA           |
| EN PROCESO:               | El ticket está siendo gestionado por un agente                                                                                                    |
| PENDIENTE<br>POR USUARIO: | El agente encargado de brindar solución requiere de algún tipo de información importante parte del usuario que creo el ticket para continuar avanzando en la solución. |

Pág.

DI-GI-GU-03, Versión 01

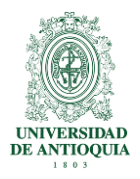

| PENDIENTE<br>POR TERCERO: | Se requiere de la participación de un tercero para continuar con la solución del ticket                                                                                                    |
|---------------------------|----------------------------------------------------------------------------------------------------|
| RESUELTO:                 | El agente término de realizar sus actividades de soporte sobre el ticket                                                                                                    |
| CERRADO:                  | La gestión sobre el ticket ha terminado                                                                                                    |
| CERRADO<br>AUTOMATICO:    | Las buenas prácticas en la gestión de servicios definen que para una agente<br>poder cerrar un ticket debe estar autorizado por el usuario que lo creo, para<br>soluciones UdeA se definieron 5 días calendario como tiempo máximo para<br>obtener la respuesta del usuario para autorizar el cierre, si en ese periodo<br>de tiempo no se obtiene respuesta del usuario el sistema hace el cerrado<br>automático |

Tabla 2. Estados de un Ticket

# 2.12 Cómo salir del sistema

Una vez finaliza la sesión en el sistema se recomienda salir adecuadamente del mismo, para eso haga clic en el botón **Salir (1)** como se ilustra en la figura 18.

| Giovanny – 🗆 🗙             |                                                                                                    |                                      |                                     |  |  |  |
|----------------------------|----------------------------------------------------------------------------------------------------|--------------------------------------|-------------------------------------|--|--|--|
| $\leftarrow \rightarrow 0$ | 🖁 🔒 https://soluciones.udea.edu.co/otrs/customer.pl?Action=CustomerTicketOverview;Subaction=MyTickets |                                      | <u>∞</u> q ¶ ☆ (0) ≡                |  |  |  |
|                            |                                                                                                    | Bienvenido(a) al centro de Solucion. | 1<br>JNIVERSIDAD<br>DE ANTIOQUIA    |  |  |  |
| Ticket Conocim             | ento                                                                                                  | Preferencias                         | Cerrar la sesión Analista 1 Pruebas |  |  |  |
| Todo (15)   Able           | to (14) Cerrado (1)                                                                                   |                                      |                                     |  |  |  |
| 1000077                    | Las ruedas de tablero presentan faillas - I Problemas con las ruedas del tablero del aula 3o4         | EN PROCESO                           | 3 d 9 h                             |  |  |  |
| 1000075                    | Resanar paredes bloque 25 - Buenos días,                                                              | ABIERTO                              | 3 d 9 h                             |  |  |  |
| 1000073                    | Pruebas desde el MUUA - §Ensayo bbbbbbbb8 - mmmmm mmmmm                                               | ABIERTO                              | 3 d 9 h                             |  |  |  |
| 1000070                    | mantenimiento - revisar el aire acondicionado edificio de extension                                   | ABIERTO                              | 3 d 11 h                            |  |  |  |
| 1000068                    | Prudus - ananananananana                                                                              | ABIERTO                              | 3 d 11 h                            |  |  |  |
| 1000088                    | NUEVO PUNTO DE RED - Se soloita la instalación de un nuevo punto de red                               | ABIERTO                              | 3 d 11 h                            |  |  |  |
| 1000085                    | pruebas - asdasd                                                                                      | ABIERTO                              | 3 d 11 h                            |  |  |  |
| 1000050                    | No hay agua - Cordial saludo Por daño en una llave de manos el bloque 5 esta sin agua                 | ABIERTO                              | 4 d 0 h                             |  |  |  |
| 1000038                    | SOLICITUD DE MESA DE TRABAJO IMPRESORA - SOLICITUD DE MESA DE TRABAJO IMPRESORA YULFGA                | ABIERTO                              | 4 d 9 h                             |  |  |  |
| 1000038                    | prueba - prueba                                                                                       | ABIERTO                              | 4 d 9 h                             |  |  |  |
| 1000029                    | Instalacion tomas nuevos Necesito urgente la instalacion de toma corriente en mi oficina .            | ABIERTO                              | 4 d 9 h                             |  |  |  |
| 1000028                    | ff - ada                                                                                              | ABIERTO                              | 4 d 9 h                             |  |  |  |
| 1000014                    | prueba - Esto es un ticket                                                                            | ABIERTO                              | 4 d 11 h 💌                          |  |  |  |

Figura 18. Cómo salir del sistema.

# 3. Glosario

- Acuerdo de Nivel de Servicio "SLA" (siglas en inglés): Tiempo en el cual la dependencia prestadora del servicio estima que va a brindar a solución los tickets que hacen los usuarios.
- Agente: Funcionario encargado de ofrecer solución a los tickets generados por los usuarios de los servicios institucionales.

DI-GI-GU-03, Versión 01

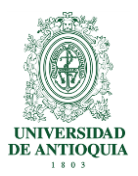

- Buenas prácticas: Conjunto coherente de acciones que han rendido buen o incluso excelente servicio en un determinado contexto y que se espera que, en contextos similares, rindan similares resultados.
- Cola o grupo: Personas especializadas en resolver temáticas especificas asociadas a cada servicio.
- Conocimiento: Submenú del sistema en la cual se publicaran los instructivos, guías y procedimientos que pueden ser consultados por usuarios o por agentes para dar solución a los casos más comunes de soporte.
- Dependencia prestadora de servicios: Dependencia que hace uso del sistema Soluciones UdeA para brindar soporte a los usuarios de sus servicios.
- Servicio: Conjunto de actividades y/o acciones de carácter misional diseñadas para incrementar la satisfacción del usuario dándole valor agregado a las funciones de la universidad.
- **Ticket:** Solicitud realizada por un usuario de los servicios institucionales ofrecidos en el sistema Soluciones UdeA.
- Usuario: Persona que hace uso de los servicios ofrecidos por las dependencias prestadoras de servicios.

#### 4. Nota de cambio

• No aplica para la primera versión.

| <b>Elaboró:</b><br>Giovanny Valencia Patiño<br>Profesional 3 proceso<br>administrativo<br>Gestión Informática | <b>Revisó:</b><br>Verónica Jaramillo Gallego<br>Técnico 6 temporal<br>Hugo Andrés Mera Garzón<br>Profesional 6 temporal<br>Gestión de la Arquitectura de<br>Procesos | <b>Aprobó:</b><br>Adilia Lopera Yepes<br>Coordinadora<br>Gestión informática |
|----------------------------------------------------------------------------------------------------|----------------------------------------------------------------------------------------------------|------------------------------------------------------------------------------|
| <b>Fecha:</b>                                                                                                 | <b>Fecha:</b>                                                                                                    | <b>Fecha:</b>                                                                |
| 25-AGO-2015                                                                                                   | 31-AGO-2015                                                                                                    | 9-SEP-2015                                                                   |

DI-GI-GU-03, Versión 01